STAFF LEAVE APPLICATION செயல்பாட்டு வழிமுறைகள்:

# STEP 1: APPLICANT LOGIN (TEACHING STAFF / HM / NON-TEACHING STAFF AND ALL HIGHER CADRE)

TNSED Schools App-**ல் தங்களின்** username <mark>மற்றும்</mark> password-ஐபயன்படுத்தி Login செய்யவும்.

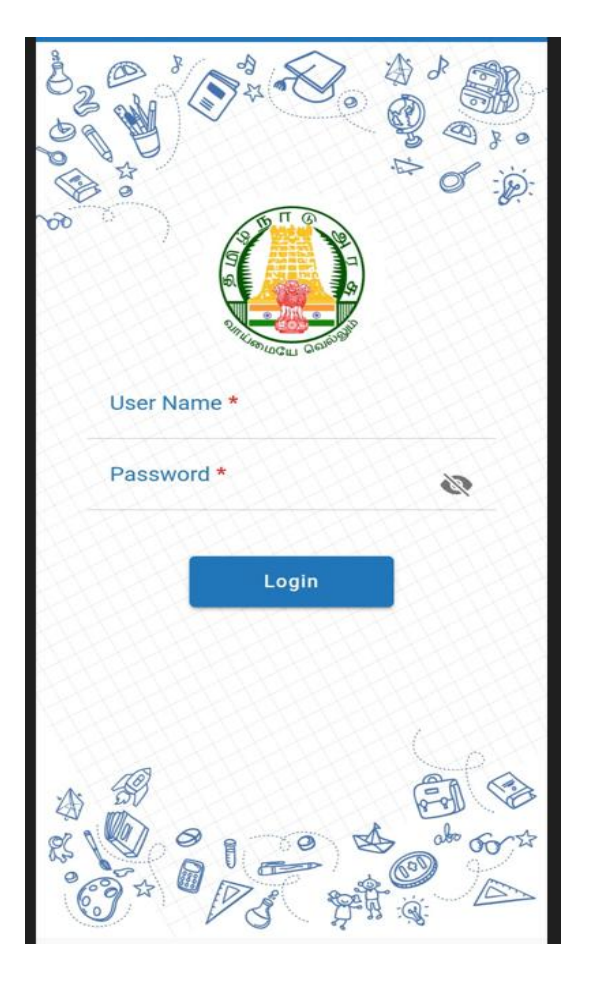

## STEP 2:

e-Profile module-ஐClick <mark>രെംഡ്ഡര്വ</mark>ം.

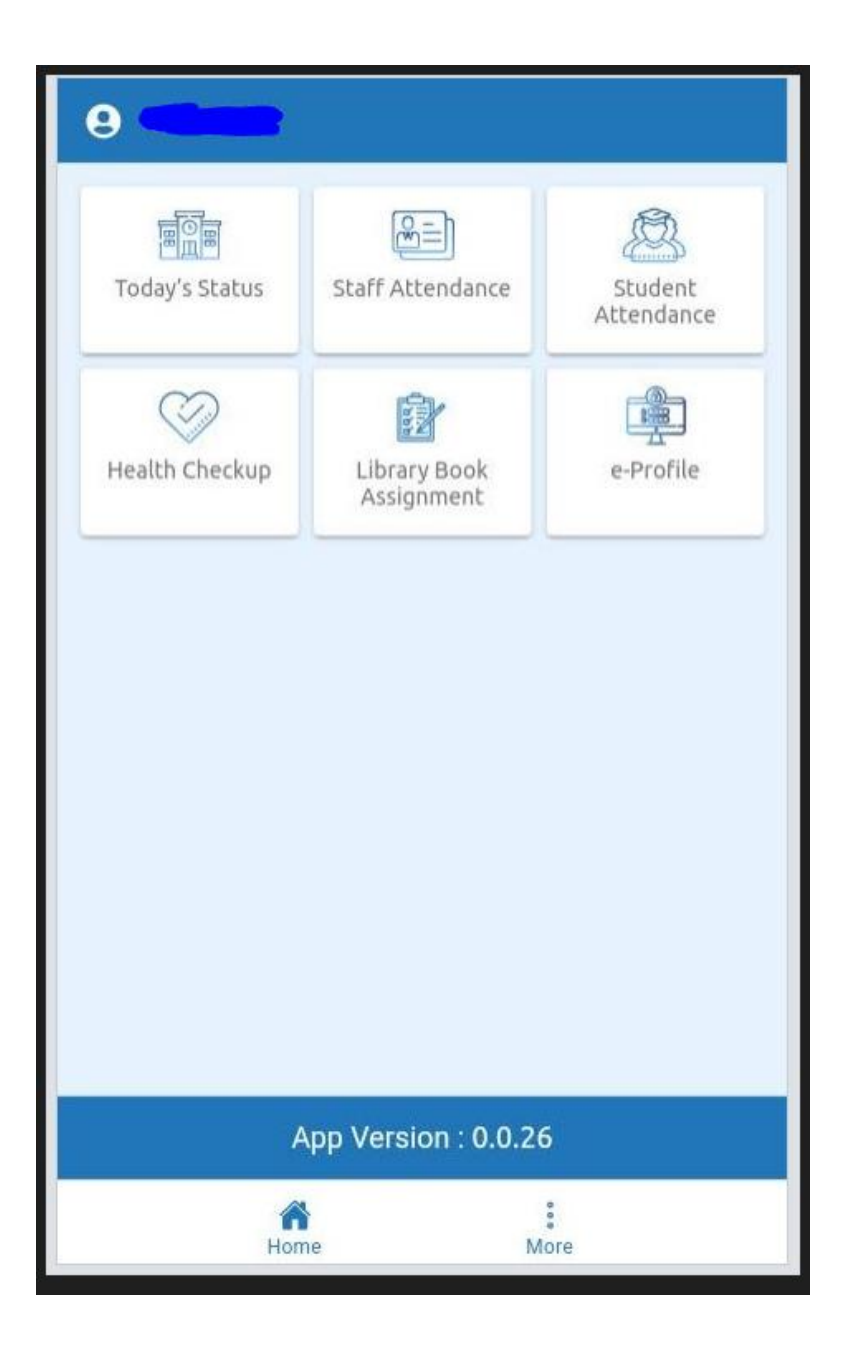

# STEP 3:

My profile மற்றும் Leave Application options தோன்றும். Leave Application-ஐClick செய்யவும்.

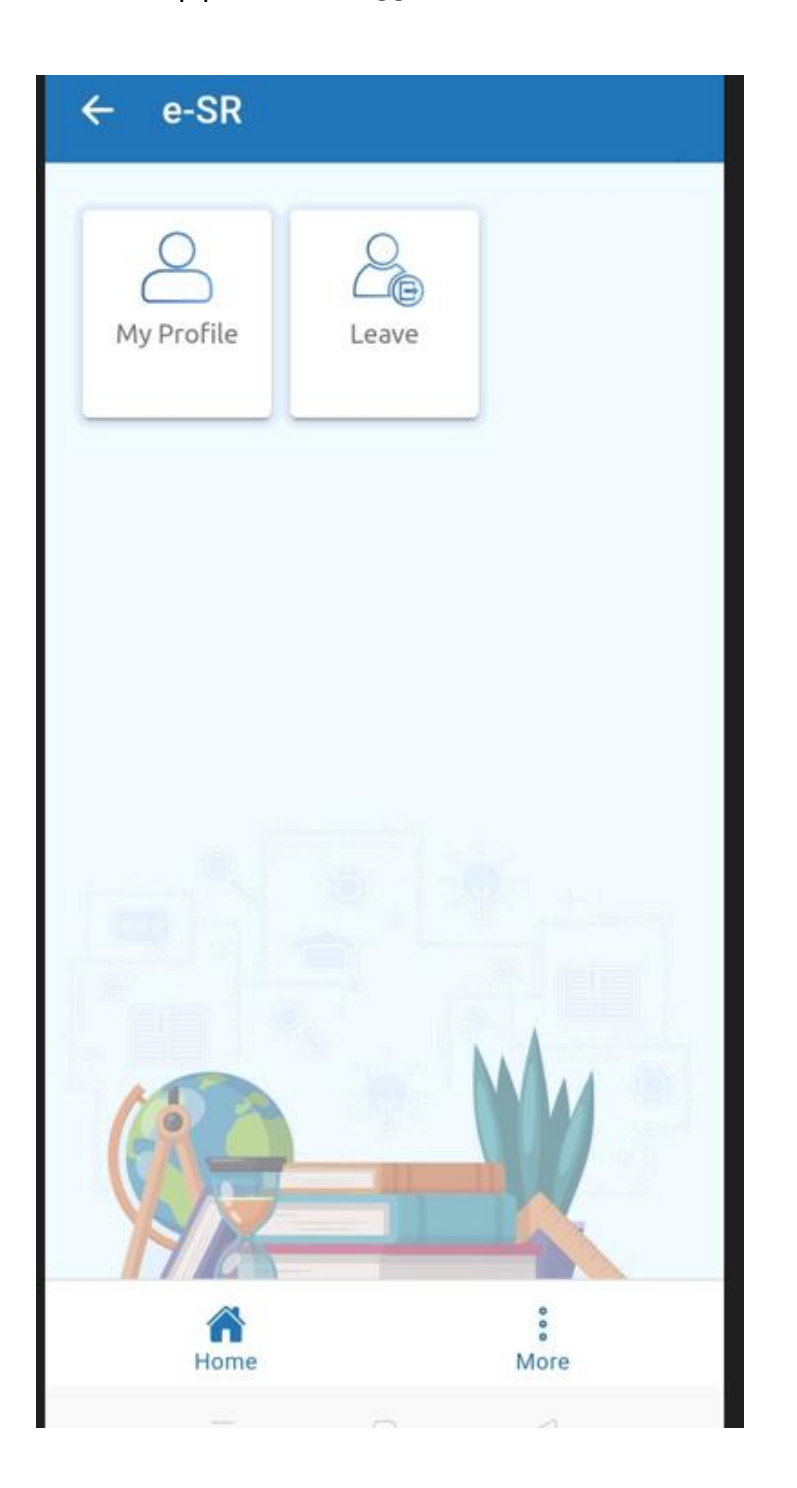

## STEP 4:

தற்போதைய நாள் வரை உள்ள Leave Balance-ஐ update செய்யவும்.

| ÷     | Apply Leave                                       |            |
|-------|---------------------------------------------------|------------|
| Enter | r Leave Balance                                   | _          |
| J     | anuary to December                                | Balance    |
| 1     | Permission 1 hour                                 | No of days |
| 2     | Casual leave*                                     | No of days |
| 3     | Compensatory Leave*                               | No of days |
| 4     | Earned Leave*                                     | No of days |
| * ma  | rked field are mandatory                          |            |
| Enter | r already taken Leave (if known                   | )          |
| 5     | EOL on Loss of Pay with<br>Medical Certificate    | No of days |
| 6     | EOL on Loss of Pay without<br>Medical Certificate | No of days |
| 7     | Leave for adoption of Child                       | No of days |
| 8     | Abortion Leave                                    | No of days |
|       | Home                                              | °<br>More  |

#### STEP 5:

Leave Balance-ஐ update **செய்தவுடன்** Submit **செய்யவும்**. இந்தத் தகவலை ஒரு முறை உள்ளீடு செய்தால் போதுமானது. தங்களின் Leave Balance இதனைப் பொருத்து மட்டுமே தானாக update செய்யப்படும்.

| ←  | Apply Leave                                       |                  |
|----|---------------------------------------------------|------------------|
| 6  | EOL on Loss of Pay without<br>Medical Certificate | No of days       |
| 7  | Leave for adoption of Child                       | No of days       |
| 8  | Abortion Leave                                    | No of days       |
| 9  | Maternity Leave                                   | No of days       |
| 10 | Restricted Holiday                                | No of days       |
| 11 | Special Casual Leave                              | No of days       |
| 12 | Study Leave                                       | No of days       |
| 13 | Unearned leave on Medical<br>Certificate          | No of days       |
| 14 | Unearned leave on Private<br>Affairs              | No of days       |
|    | SUBMIT                                            |                  |
|    | Home                                              | <b>°</b><br>More |

### STEP 6:

இந்த விவரத்தினை Leave Balance screen-ல் பார்க்கலாம்.

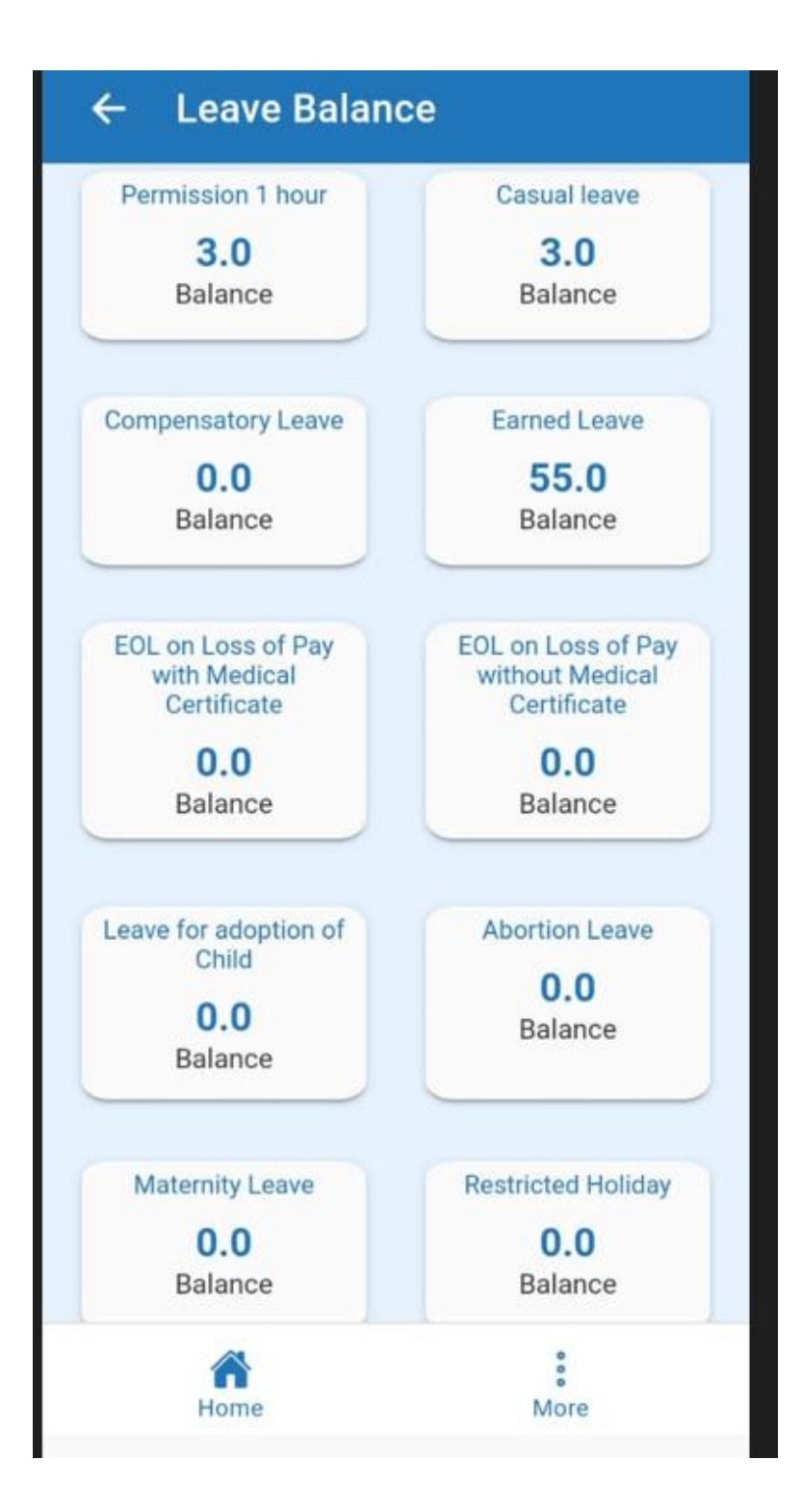

### STEP 7:

Leave Type-ஐ Click செய்யவும். Leave Type பட்டியல் தோன்றும். தங்களுக்குத் தேவையான Leave option-ஐ choose செய்யவும்.

| ← Ap     | ply Leave                |                               |
|----------|--------------------------|-------------------------------|
| Leave Ty | pe                       | Select-One                    |
| Leave Du | ration                   | Select-One                    |
| Leav     | ие Туре                  |                               |
| 0        | 1.Permissi               | on 1 hour                     |
| ۲        | 2.Casual le              | ave                           |
| 0        | 3.Compensatory Leave     |                               |
| 0        | 4.Earned L               | eave                          |
| 0        | 5.EOL on l<br>Medical Ce | oss of Pay with<br>ertificate |
|          |                          | CANCEL OK                     |
|          |                          |                               |
| LEAVE    | HISTORY                  | LEAVE BALANCE                 |
| Но       | <b>Y</b><br>me           | More                          |

### **STEP 8:**

பிறகு Leave Duration-ல் Halfaday Leave/Full Day/More than

one day option-ல் பொருத்தமானவற்றை click செய்யவும்.

| ← Apply Leave  |                |
|----------------|----------------|
| Leave Type     | 2.Casual leave |
| Leave Duration | Select-One     |
|                |                |
| Leave Duration |                |
| Half Day       |                |
| O Full Day     |                |
| O More Than C  | One Day        |
|                | CANCEL OK      |
|                |                |
|                |                |
| LEAVE HISTORY  | LEAVE BALANCE  |
| Home           | :<br>More      |

#### STEP 9:

Half Day Leave தேர்வு செய்தால் Forenoon/Afternoon உள்ளீடு செய்து தேதியை தேர்வு வேண்டும். Full Day Leave தேர்வுசெய்து தேதியை தேர்வு வேண்டும். Save option-ஐ கிளிக் செய்யவும். ஒன்றுக்கு மேற்பட்ட தேதியை தேர்வு செய்தால் From Date மற்றும் To Date உள்ளீடு செய்யவும்.

| ← Apply Leave  |                  |  |
|----------------|------------------|--|
| Leave Type     | 2.Casual leave   |  |
| Leave Duration | Half Day         |  |
| On Date        | 3ា09/Jun/2022    |  |
| Session        | Select-session   |  |
| Session        |                  |  |
| Forenoon se    | ssion            |  |
| Afternoon set  | ession           |  |
|                | CANCEL OK        |  |
|                |                  |  |
|                |                  |  |
|                |                  |  |
| LEAVE HISTORY  | LEAVE BALANCE    |  |
| Home           | <b>B</b><br>More |  |

## **STEP 10:**

Submit option-ஐClick **செய்யவும்**. Leave Application Submit **செய்யப்பட்டது**.

| ← Apply Leave         | •                 |
|-----------------------|-------------------|
| Leave Type            | 2.Casual leave    |
| Leave Duration        | Half Day          |
| On Date               | ឆា10/Jun/2022     |
| Session               | Afternoon session |
| No of leave days/perr | missions : 0.5    |
| S                     | UBMIT             |
|                       |                   |
| LEAVE HISTORY         | LEAVE BALANCE     |

#### **STEP 11:**

தங்களின் Leave Application Status "Pending" என காண்பிக்கும். தங்களின் Leave Application-க்கு உயர் அதிகாரியின் ஒப்புதல் பெற்றபின் "Approved" or "Rejected" என காண்பிக்கும்.

| ← | Leave Manag                                   | gement                      |     |
|---|-----------------------------------------------|-----------------------------|-----|
|   | POYYAMOZHI<br>S<br>SECONDARY GRADE<br>TEACHER | Leave Type<br>CL<br>Pending | • • |
|   |                                               |                             |     |
|   |                                               |                             |     |
|   |                                               |                             |     |
|   | ~                                             |                             |     |
|   | Home                                          | *<br>Mor                    | e   |

ஒப்புதலுக்குப்பின்: STEP 12:

Leave History-ஐ Click **செய்து தங்களின்** Leave Application **மற்றும்** Status-ஐ**பார்க்கலாம்**.

| ← Leav                     | e History              |                    |   |
|----------------------------|------------------------|--------------------|---|
| Leave Type<br>Casual leave | No.of days<br>Half Day | Status<br>Approved | • |
| Leave Type<br>Casual leave | No.of days<br>1.0      | Status<br>Pending  |   |
|                            |                        |                    |   |
|                            |                        |                    |   |
|                            |                        |                    |   |
|                            |                        |                    |   |
|                            |                        |                    |   |
|                            |                        |                    |   |
|                            |                        |                    |   |
| ñ                          |                        | 0<br>0             |   |

| ← Leave                                                | e History                 |                    |   |
|--------------------------------------------------------|---------------------------|--------------------|---|
| Leave Type<br>Casual leave                             | No.of days<br>Half Day    | Status<br>Approved | ٢ |
| On Date<br>10-06-2022                                  | Approved or<br>MANIVELU S | Rejected By        |   |
| Session<br>Evening session<br>Applied On<br>10-06-2022 |                           |                    |   |
| Leave Type<br>Casual leave                             | No.of days<br>1.0         | Status<br>Pending  | • |
|                                                        |                           |                    |   |
|                                                        |                           |                    |   |
|                                                        |                           |                    |   |
|                                                        |                           |                    |   |
|                                                        |                           |                    |   |
| Home                                                   |                           | <b>°</b><br>More   |   |

## APPROVER LOGIN (HM / BEO / DEO/CEO AND ALL HIGHER CADRE)

## STEP 1:

TNSED Schools App-**ல் தங்களின்** username **மற்றும்** password-ஐ பயன்படுத்தி Login செய்யவும்.

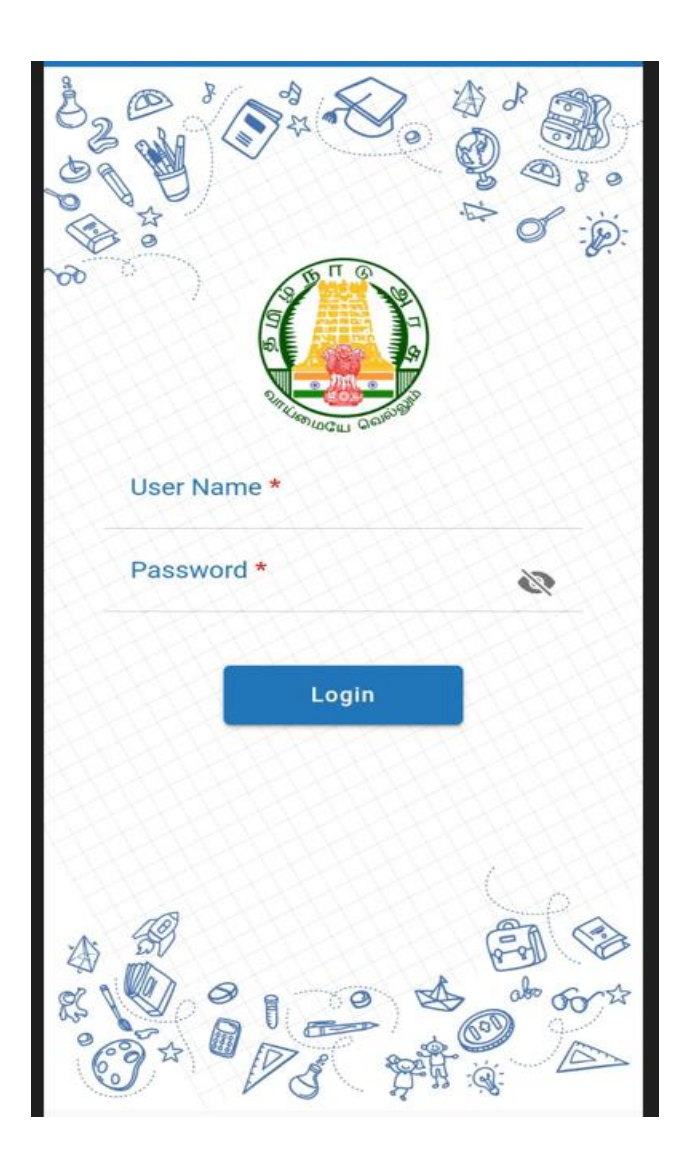

### STEP 2:

e-Profile module-ஐ Click செய்தால், My profile, Leave Application, Leave Management options தோன்றும். Leave Management-ஐClick செய்யவும்.

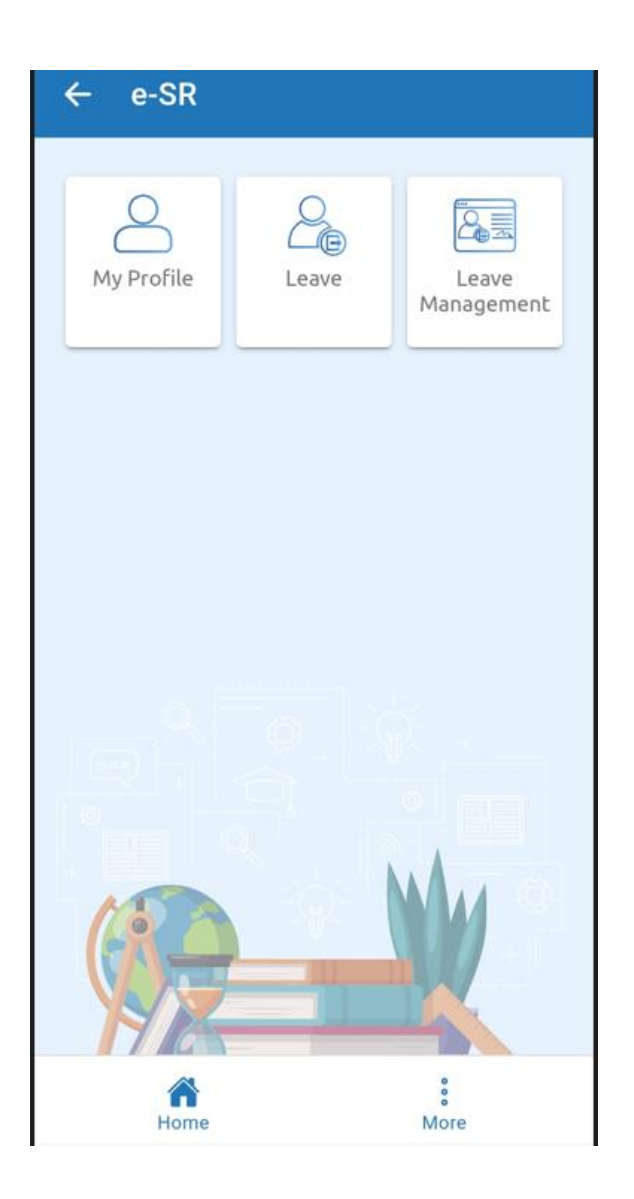

#### **STEP 3:**

**ஒப்புதலுக்கு காத்திருக்கும் அன்றைய தேதிக்கான** Leave Applications **திரையில் தோன்றும்**.

View Details-ஐClick செய்யவும்.

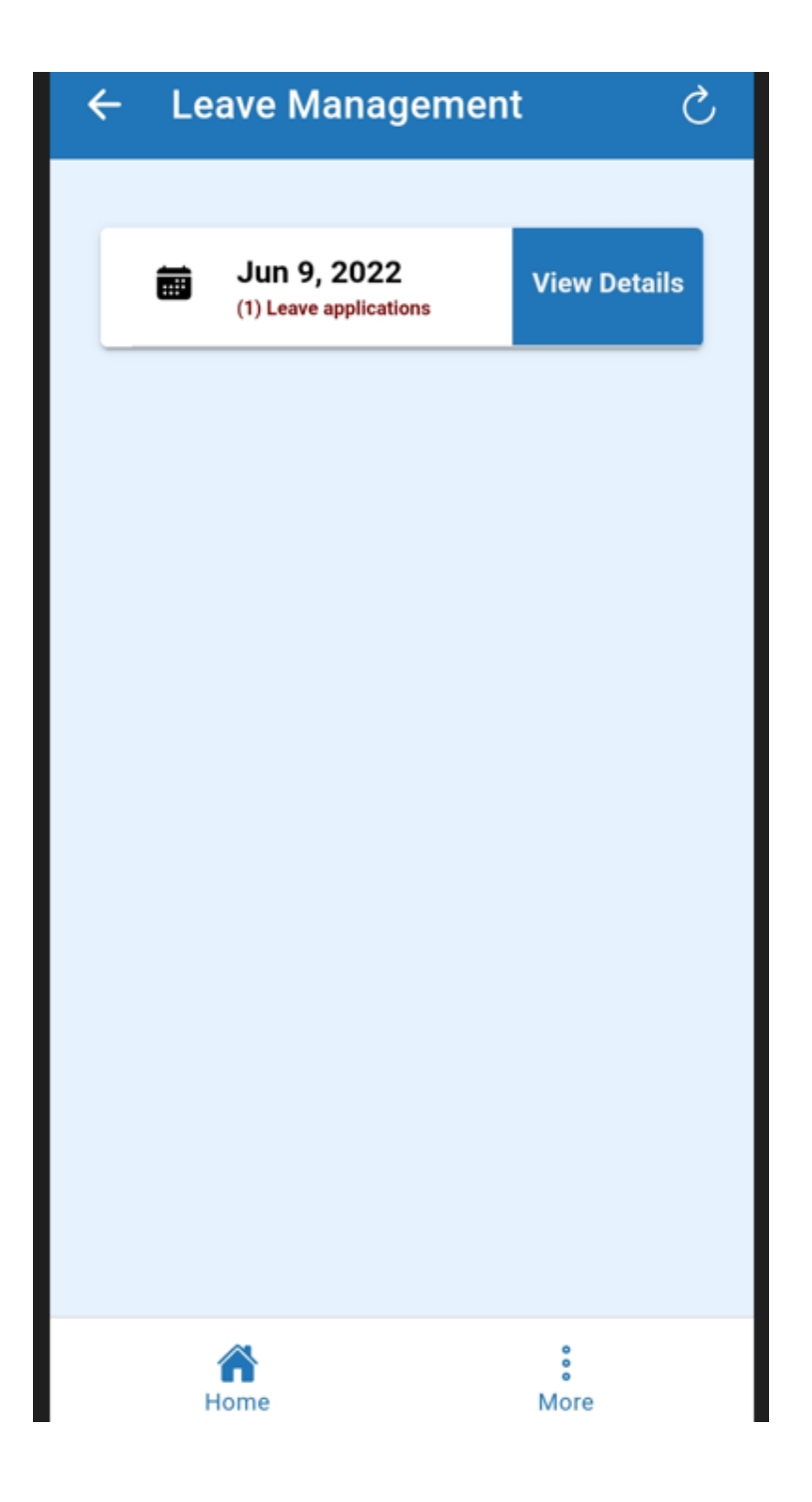

### STEP 4:

அனைத்து விண்ணப்பதாரர்களின் Leave Applications-ன் முழு விவரம் திரையில் தோன்றும்.

| ← | Leave Manag                                   | gement                      |   |
|---|-----------------------------------------------|-----------------------------|---|
|   | POYYAMOZHI<br>S<br>SECONDARY GRADE<br>TEACHER | Leave Type<br>CL<br>Pending | • |
|   |                                               |                             |   |
|   |                                               |                             |   |
|   |                                               |                             |   |
|   |                                               |                             |   |
|   | A Home                                        | *<br>More                   | e |

### STEP 5:

Leave Balance-ஐ click **செய்து விண்ணப்பதாரின்** Leave

Balance-ஐApproval **செய்யவும்**.

| ← Leave Mana                                        | gement                                        |
|-----------------------------------------------------|-----------------------------------------------|
| POYYAMOZHI<br>S<br>SECONDARY GRADE<br>TEACHER       | Leave Type 💊 🕥<br>CL<br>Pending               |
| On date<br>09-06-2022<br>Session<br>Evening session | No of days<br>0.5<br>Applied on<br>09-06-2022 |
| LEAVE HISTORY                                       | LEAVE BALANCE                                 |
|                                                     |                                               |
|                                                     |                                               |
|                                                     |                                               |
|                                                     |                                               |
|                                                     |                                               |
| Home                                                | <b>°</b><br>More                              |

#### STEP 6:

முதன்முறை விண்ணப்பித்த Leave Application-க்கு மட்டுமே Leave Balance Approval செய்ய வேண்டும். Leave Balance Approval-ஐ சரிபார்த்து Approve அல்லது Reject செய்ய வேண்டும். இதனைப்பொறுத்து, அடுத்தடுத்த Leave Approval கொடுக்க நேரிட்டு விடுப்பு கழிக்கப்படும்.

(குறிப்பு: Leave Balance சரிபார்க்கப்பட்டு பிழையிருந்தால் Reject கொடுக்கலாம். Approve கொடுத்தபின் Leave Balance-ஐEdit செய்ய இயலாது)

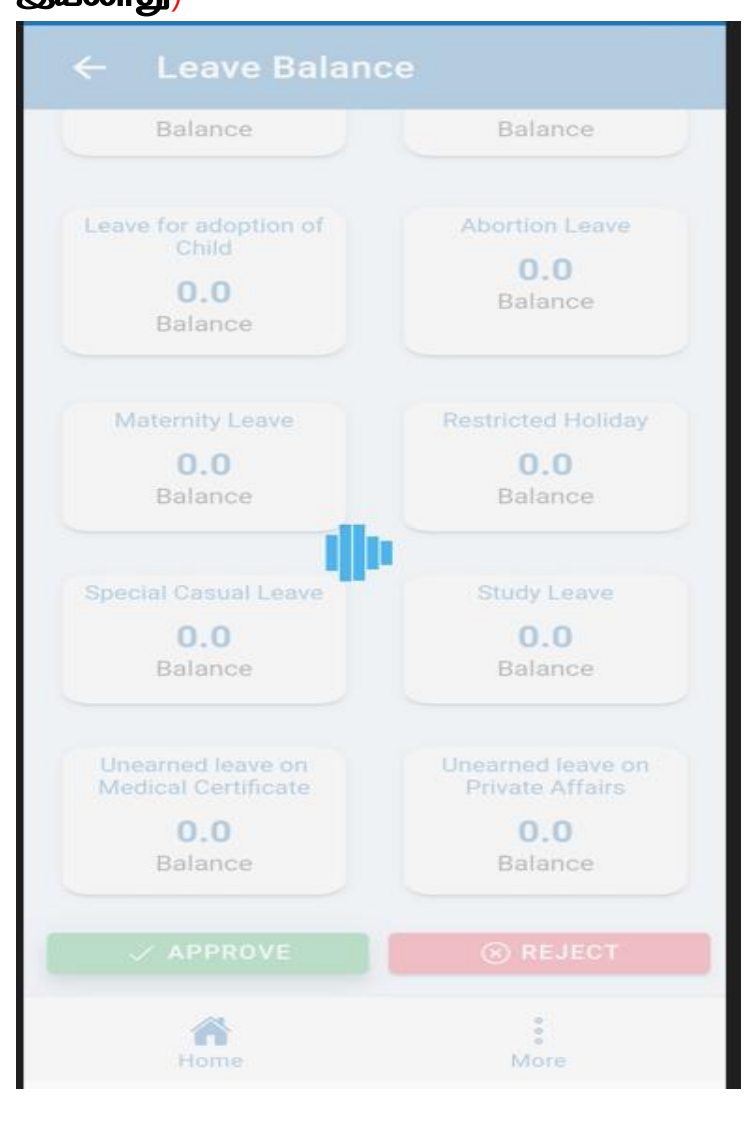

## STEP 7:

Leave Balance Approve **செய்தபின், விண்ணப்பதாரரின்** Leave Application-ஐApprove அல்லது Reject செய்யலாம்.

| ← Leave Mana                                  | gement                          |
|-----------------------------------------------|---------------------------------|
| POYYAMOZHI<br>S<br>SECONDARY GRADE<br>TEACHER | Leave Type 💊 🕥<br>CL<br>Pending |
| On date<br>09-06-2022<br>Session              | No of days<br>0.5<br>Applied on |
| APPROVE                                       | 09-06-2022                      |
| LEAVE HISTORY                                 | LEAVE BALANCE                   |
|                                               |                                 |
|                                               |                                 |
|                                               |                                 |

## STEP 8:

Approve/Reject **செய்வதைப்பொருத்து**, விண்ணப்பதாரருக்கு Status **தெரிவிக்கப்படும். இதனைப்பொறுத்து, பின்வரும் காலங்களில்** விடுப்புகள் கழிக்கப்படும்.

| ← Leave Mana                                        | gement                                        |  |
|-----------------------------------------------------|-----------------------------------------------|--|
| POYYAMOZHI<br>S<br>SECONDARY GRADE<br>TEACHER       | Leave Type 💊 줏<br>CL<br>Approved              |  |
| On date<br>10-06-2022<br>Session<br>Evening session | No of days<br>0.5<br>Applied on<br>10-06-2022 |  |
| LEAVE HISTORY                                       | LEAVE BALANCE                                 |  |
|                                                     |                                               |  |
|                                                     |                                               |  |
|                                                     |                                               |  |
|                                                     |                                               |  |
|                                                     |                                               |  |
|                                                     |                                               |  |

**விண்ணப்பிக்கலாம் மற்றும் விடுப்பு வழங்கும் அலுவலர்கள்** Approve செய்யலாம்.